### ADD/MODIFY ELEMENTS – Add Vertical Block

Modified on: Sun, 15 Nov, 2020 at 6:08 PM

#### Add/Modify Elements

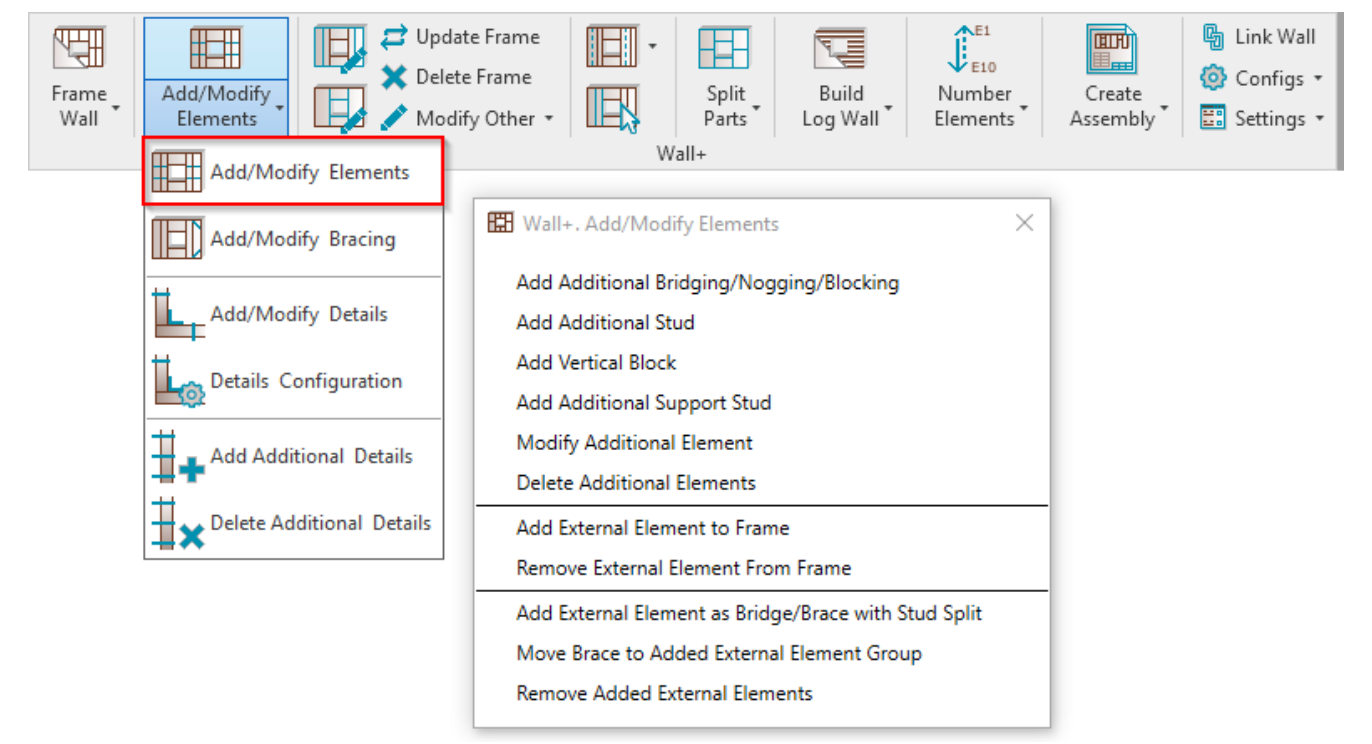

Add/Modify Elements - features for adding/modifying additional studs, support studs, bridging/nogging elements, etc.

#### Add Vertical Block

| 🖽 Wall+. Add/Modify Elements 🛛 🗙                     |
|------------------------------------------------------|
| Add Additional Bridging/Nogging/Blocking             |
| Add Additional Stud                                  |
| Add Vertical Block                                   |
| Add Additional Support Stud                          |
| Modify Additional Element                            |
| Delete Additional Elements                           |
| Add External Element to Frame                        |
| Remove External Element From Frame                   |
| Add External Element as Bridge/Brace with Stud Split |
| Move Brace to Added External Element Group           |
| Remove Added External Elements                       |

Add Vertical Block – adds additional vertical block using studs into selected frame with predefined settings.

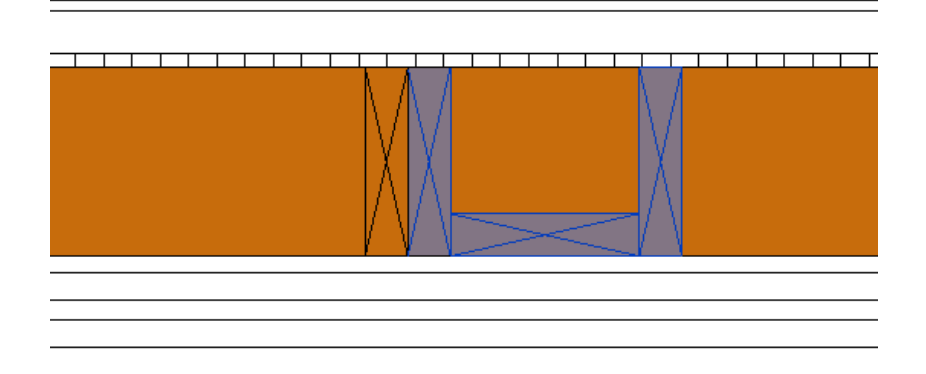

# Insert Direction from Selected Stud

| vertical Block           |                                                                                                    |                                                      |                                                                                                    |                                                                                                    |                                                                                                    |                                                                                                    |                                                                                |                                                                                                    |                                                                                                    |                                                                                                    |
|--------------------------|----------------------------------------------------------------------------------------------------|------------------------------------------------------|----------------------------------------------------------------------------------------------------|----------------------------------------------------------------------------------------------------|----------------------------------------------------------------------------------------------------|----------------------------------------------------------------------------------------------------|--------------------------------------------------------------------------------|----------------------------------------------------------------------------------------------------|----------------------------------------------------------------------------------------------------|----------------------------------------------------------------------------------------------------|
| ction from Se            | lected Stu                                                                                                    | d Left                                               |                                                                                                    |                                                                                                    |                                                                                                    | ¥                                                                                                    |                                                                                |                                                                                                    |                                                                                                    | ^                                                                                                    |
| ock to                   |                                                                                                    | Left                                                 |                                                                                                    |                                                                                                    |                                                                                                    |                                                                                                    |                                                                                |                                                                                                    |                                                                                                    |                                                                                                    |
|                          |                                                                                                    | Right                                                |                                                                                                    |                                                                                                    |                                                                                                    |                                                                                                    |                                                                                |                                                                                                    |                                                                                                    |                                                                                                    |
| Spacing                  |                                                                                                    | 0                                                    |                                                                                                    |                                                                                                    |                                                                                                    |                                                                                                    |                                                                                |                                                                                                    |                                                                                                    |                                                                                                    |
| Join ———                 |                                                                                                    |                                                      |                                                                                                    |                                                                                                    |                                                                                                    |                                                                                                    |                                                                                |                                                                                                    |                                                                                                    |                                                                                                    |
| uration<br>ined Layout N | lame: Dej                                                                                                    | fault Configuration                                  | Save to Database                                                                                                    | Du                                                                                                    | plicate                                                                                                    | Rename                                                                                                    | 2                                                                              | elete                                                                                                    |                                                                                                    |                                                                                                    |
|                          | )-+                                                                                                    | EE C                                                 | la at                                                                                                    |                                                                                                    |                                                                                                    | Linkw                                                                                                    | ith Confi                                                                      | guration                                                                                                    |                                                                                                    |                                                                                                    |
| Layout from L            | Jatabase C                                                                                                    | onfiguration: Se                                     | lect                                                                                                    |                                                                                                    |                                                                                                    |                                                                                                    | ith Conii                                                                      | guration                                                                                                    |                                                                                                    |                                                                                                    |
| tem Remov                | ve Item                                                                                                    | Move Up Move                                         | Down                                                                                                    |                                                                                                    |                                                                                                    |                                                                                                    |                                                                                |                                                                                                    |                                                                                                    |                                                                                                    |
| (-Position               | Count T                                                                                                    | ýpe                                                  |                                                                                                    |                                                                                                    | Define<br>Depth                                                                                                    | Rotate<br>90°                                                                                                    | Flip<br>Facing                                                                 | Spacing                                                                                                    | Position                                                                                                    |                                                                                                    |
| Standard \vee            | 1 🜲                                                                                                    | M_RWF OSB Plate                                      | : LMBR 12x300                                                                                                    | ~                                                                                                    | ✓                                                                                                    |                                                                                                    |                                                                                | 0 mm                                                                                                    | Center                                                                                                    | ~                                                                                                    |
| Standard \vee            | 1 🜲                                                                                                    | M_RWF OSB Plate                                      | : LMBR 12x300                                                                                                    | ~                                                                                                    | ✓                                                                                                    | >                                                                                                    |                                                                                | 0 mm                                                                                                    | Internal                                                                                                    | ~                                                                                                    |
| Standard 🗸               | 1 🜩                                                                                                    | M_RWF OSB Plate                                      | : LMBR 12x300                                                                                                    | ~                                                                                                    |                                                                                                    |                                                                                                    |                                                                                | 0 mm                                                                                                    | Center                                                                                                    | ~                                                                                                    |
| lic Preview —            |                                                                                                    |                                                      |                                                                                                    |                                                                                                    |                                                                                                    |                                                                                                    |                                                                                |                                                                                                    |                                                                                                    |                                                                                                    |
|                          | ction from Se<br>ock to<br>Spacing<br>Join<br>uration<br>ned Layout N<br>Layout from I<br>tem Remove<br>C-Position<br>Standard v<br>Standard v<br>Standard v<br>Standard v | ction from Selected Stu<br>ock to<br>Spacing<br>Join | ction from Selected Stud<br>Left<br>Right<br>Spacing<br>Join<br>Join<br>Join<br>Join<br>Layout Name: Default Configuration<br>Layout from Database Configuration: Se<br>tem Remove Item Move Up Move<br>Sector Count Type<br>Standard V 1 $\bigcirc$ M_RWF OSB Plate<br>Standard V 1 $\bigcirc$ M_RWF OSB Plate N 0 $\bigcirc$ M_RWF OSB Plate N 0 $\bigcirc$ M_RWF 0 $\bigcirc$ M_RWF 0 $\bigcirc$ M_RWF 0 $\bigcirc$ M_RWF 0 $\bigcirc$ M_RWF 0 $\bigcirc$ M_RWF 0 $\bigcirc$ M_RWF 0 $\bigcirc$ M_RWF 0 $\bigcirc$ M_RWF 0 $\bigcirc$ M_RWF 0 | ction from Selected Stud<br>Left<br>Right<br>Join<br>Join<br>Juration<br>ned Layout Name: Default Configuration Save to Database<br>Layout from Database Configuration: Select<br>tem Remove Item Move Up Move Down<br>C-Position Count Type<br>Standard $\vee$ 1 $$ M_RWF OSB Plate : LMBR 12x300<br>Standard $\vee$ 1 $$ M_RWF OSB Plate : LMBR 12x300<br>Standard $$ M_RWF OSB Plate : LMBR 12x30<br>Standar | ction from Selected Stud  Left    ock to  Right    Spacing  U    Join  U    uration  ned Layout Name: Default Configuration  Save to Database    Layout from Database Configuration:  Select    term  Remove Item  Move Up  Move Down    C-Position  Count  Type    Standard ×  1   M_RWF OSB Plate : LMBR 12x300 ×    Standard ×  1   M_RWF OSB Plate : LMBR 12x300 ×    Standard ×  1   M_RWF OSB Plate : LMBR 12x300 ×    Standard ×  1   M_RWF OSB Plate : LMBR 12x300 ×    Standard ×  1   M_RWF OSB Plate : LMBR 12x300 ×    Standard ×  1   M_RWF OSB Plate : LMBR 12x300 ×    Standard ×  1   M_RWF OSB Plate : LMBR 12x300 ×    Standard ×  1   M_RWF OSB Plate : LMBR 12x300 × | ction from Selected Stud<br>Left<br>Right<br>Join<br>Juration<br>ned Layout Name: Default Configuration Save to Database Duplicate<br>Layout from Database Configuration: Select · · · C<br>tem Remove Item Move Up Move Down<br>-Position Count Type Define<br>Define<br>Depth<br>Standard · 1 · M_RWF OSB Plate : LMBR 12x300 · · ·<br>Standard · 1 · M_RWF OSB Plate : LMBR 12x300 · · ·<br>Standard · 1 · M_RWF OSB Plate : LMBR 12x300 · · ·<br>Standard · 1 · · · · · · · · · · · ·<br>Itic Preview | ction from Selected Stud  Left  ✓    ock to  Right  ✓    Spacing  ✓  ✓    Join | ction from Selected Stud  Left    ispacing  Image: state of the state of the state | ttion from Selected Stud<br>Left<br>Right<br>Join<br>Juration<br>ned Layout Name: Default Configuration Save to Database Duplicate Rename Delete<br>Layout from Database Configuration: Select · · C Link with Configuration<br>tem Remove Item Move Up Move Down<br>E-Position Count Type Define Rotate Flip<br>Standard × 1 	 M_RWF OSB Plate : LMBR 12x300 × ✓ O O mm<br>Standard × 1 	 M_RWF OSB Plate : LMBR 12x300 × ✓ O O mm<br>Standard × 1 	 M_RWF OSB Plate : LMBR 12x300 × O O mm<br>Standard × 1 	 M_RWF OSB Plate : LMBR 12x300 × O O mm<br>Standard × 1 	 M_RWF OSB Plate : LMBR 12x300 × O O mm | ction from Selected Stud<br>Left<br>Right<br>Uplicate<br>Rename<br>Delete<br>Layout Name: Default Configuration Save to Database<br>Layout from Database Configuration: Select |

Insert Direction from Selected Stud - choose left of right side where the block will be inserted.

### **Distance Lock to**

| R Wall   | +. Add Vertical B  | lock             |                               |   |                 |               |                | —        |            | $\times$ |
|----------|--------------------|------------------|-------------------------------|---|-----------------|---------------|----------------|----------|------------|----------|
| Additior | nal Vertical Block | :                |                               |   |                 |               |                |          |            |          |
| Insert D | Direction from Se  | elected Stud     | Left                          |   |                 | ~             |                |          |            | ^        |
| Distanc  | ce Lock to         |                  | Selected Stud                 |   |                 | ~             |                |          |            |          |
| Distanc  | ce/Spacing         |                  | Selected Stud                 |   |                 |               |                |          |            |          |
| Custo    | om Join ———        |                  | Start of Wall                 |   |                 |               |                |          |            | -        |
| Con      | figuration ——      |                  | End of Wall                   |   |                 |               |                |          |            | -        |
| Prec     | defined Layout N   | lame: <i>Def</i> | all Selected External Element |   | pincote         | name          | e (            | Delete   |            |          |
| Sele     | ect Layout from [  | Database Co      | onfiguration: Select          |   | × [             | Linkw         | ith Conf       | guration |            |          |
| Ne       | w Item Remo        | ve Item          | Move Up Move Down             |   |                 |               |                |          |            |          |
|          | X-Position         | Count Ty         | /pe                           |   | Define<br>Depth | Rotate<br>90° | Flip<br>Facing | Spacing  | Position   |          |
| 1        | Standard ×         | 1 🜲              | M_RWF OSB Plate : LMBR 12x300 | ~ | ~               |               |                | 0 mm     | Center v   | -        |
| 2        | Standard Y         | 1 🜩              | M_RWF OSB Plate : LMBR 12x300 | ~ | <b>&gt;</b>     | <             |                | 0 mm     | Internal V | /        |
| 3        | Standard Y         | 1 🜩              | M_RWF OSB Plate : LMBR 12x300 | ~ |                 |               |                | 0 mm     | Center v   | -        |
|          |                    |                  |                               |   |                 |               |                |          |            | -        |
| Sym      | bolic Preview      |                  |                               |   |                 |               |                |          |            |          |
|          |                    |                  |                               |   |                 |               |                |          |            |          |
|          |                    |                  |                               |   |                 |               |                |          |            |          |
|          |                    |                  |                               |   |                 |               |                |          |            |          |
|          |                    |                  |                               |   |                 |               |                |          |            | -        |
|          |                    |                  |                               |   |                 |               |                |          |            | -        |
|          |                    |                  |                               |   | E F             |               |                |          |            | -        |
|          |                    |                  |                               |   |                 |               |                |          |            |          |
|          |                    |                  |                               |   |                 |               |                |          |            | -        |
|          |                    |                  |                               |   |                 |               |                |          |            | -        |
|          |                    | <b>[11</b>       |                               |   |                 |               |                |          |            |          |
|          |                    |                  |                               |   |                 |               |                |          |            |          |
| <        |                    |                  |                               |   |                 |               |                |          |            | >        |
|          |                    |                  |                               |   |                 |               |                | ОК       | Close      | P        |

**Distance Lock to** – an additional vertical block can be inserted with predefined distance from selected stud, wall start/end, or selected external element.

#### **Distance/Spacing**

| Additional Vertical Block      |               |     |
|--------------------------------|---------------|-----|
| Insert Direction from Selected | l Stud Left   | × ^ |
| Distance Lock to               | Selected Stud | Ý   |
| Distance/Spacing               | -400          |     |
| 1                              |               | >   |

**Distance/Spacing –** distance/spacing from selected joist, start/end of wall or selected external element to the block.

#### ADD/MODIFY ELEMENTS - Add Vertical Block : AGACAD

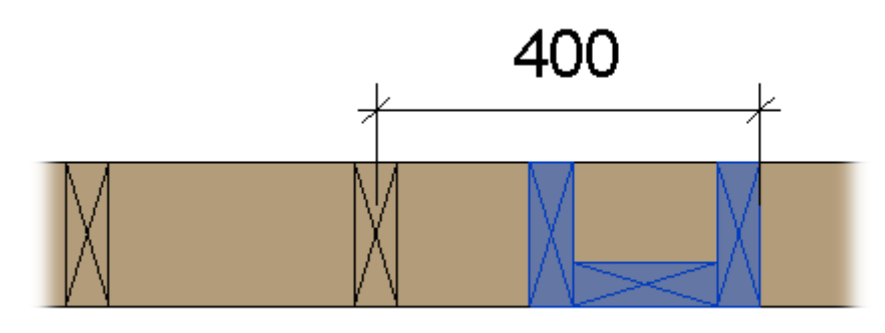

# **Custom Join**

| uniona                         | ar verticar brock |           |               |                          |    |                 |               |                |          |            |  |  |
|--------------------------------|-------------------|-----------|---------------|--------------------------|----|-----------------|---------------|----------------|----------|------------|--|--|
| sert Di                        | irection from Se  | lected St | ud Left       | Left v                   |    |                 |               |                |          |            |  |  |
| Distance Lock to Selected Stud |                   |           |               |                          |    |                 | ~             |                |          |            |  |  |
| istance                        | e/Spacing         |           | -400          |                          |    |                 |               |                |          |            |  |  |
| Custor                         | m Join ———        |           |               |                          |    |                 |               |                |          |            |  |  |
| Pred                           | efined Lavout N   | lame: D   | efault Confia | uration Save to Database | Du | plicate         | Rename        | • [            | )elete   |            |  |  |
|                                |                   |           | -,,-y         |                          |    |                 |               |                |          |            |  |  |
| Selec                          | ct Layout from [  | atabase   | Configuration | n: Select                |    | Y               | Linkw         | ith Confi      | guration |            |  |  |
| New                            | w Item Remo       | ve Item   | Move Up       | Move Down                |    |                 |               |                |          |            |  |  |
|                                | X-Position        | Count     | Туре          |                          |    | Define<br>Depth | Rotate<br>90° | Flip<br>Facing | Spacing  | Position   |  |  |
| 1                              | Standard Y        | 1 🜩       | M_RWF C       | OSB Plate : LMBR 12x300  | ~  | ✓               |               |                | 0 mm     | Center ~   |  |  |
| 2                              | Standard Y        | 1 🜩       | M_RWF C       | OSB Plate : LMBR 12x300  | ~  | ~               | >             |                | 0 mm     | Internal Y |  |  |
| 3                              | Standard Y        | 1 🜲       | M_RWF C       | OSB Plate : LMBR 12x300  | ~  |                 |               |                | 0 mm     | Center v   |  |  |
| Cumel                          | alia Draviaw      |           |               |                          |    |                 |               |                |          |            |  |  |
| - Synne                        |                   |           |               |                          |    |                 |               |                |          |            |  |  |
|                                |                   |           |               |                          |    |                 |               |                |          |            |  |  |
|                                |                   |           |               |                          |    |                 |               |                |          |            |  |  |
|                                |                   |           |               |                          |    |                 |               |                |          |            |  |  |
|                                |                   |           |               |                          |    |                 |               |                | ╡┟╪      |            |  |  |
|                                |                   |           |               |                          |    |                 |               |                |          |            |  |  |
|                                |                   |           |               |                          |    |                 |               |                |          |            |  |  |
|                                |                   |           |               |                          |    |                 |               |                |          |            |  |  |
|                                |                   |           |               |                          |    |                 |               |                |          |            |  |  |

**Custom Join** – is a multi-functional dialog where user can define rules for studs/joins including size, count, position, rotation, spacing, alignment etc. All these rules can be saved and used in other framing configurations or shared with other users. This type of dialog is used frequently in our products, so here you can find <u>Custom Join detailed description >></u> (https://agacad.freshdesk.com/support/solutions/articles/44001990031-custom-join)